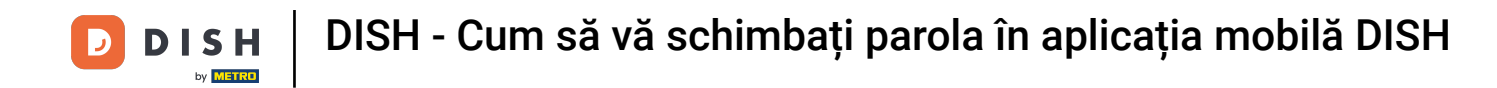

Primul pas este să deschideți aplicația mobilă DISH și să faceți clic pe pictograma meniului din colțul din stânga sus.

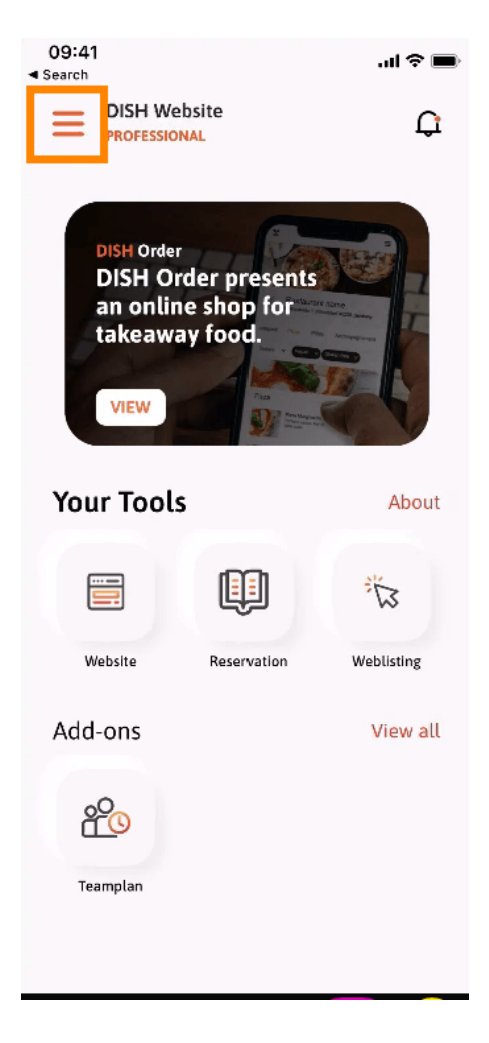

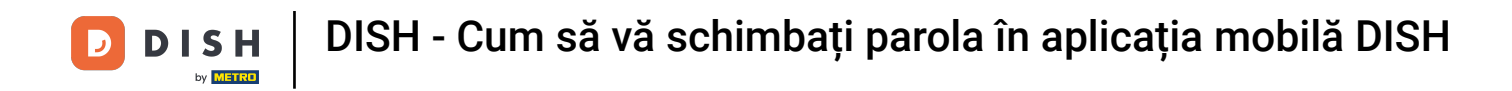

Apoi faceți clic pe contul meu pentru a vă deschide informațiile contului.

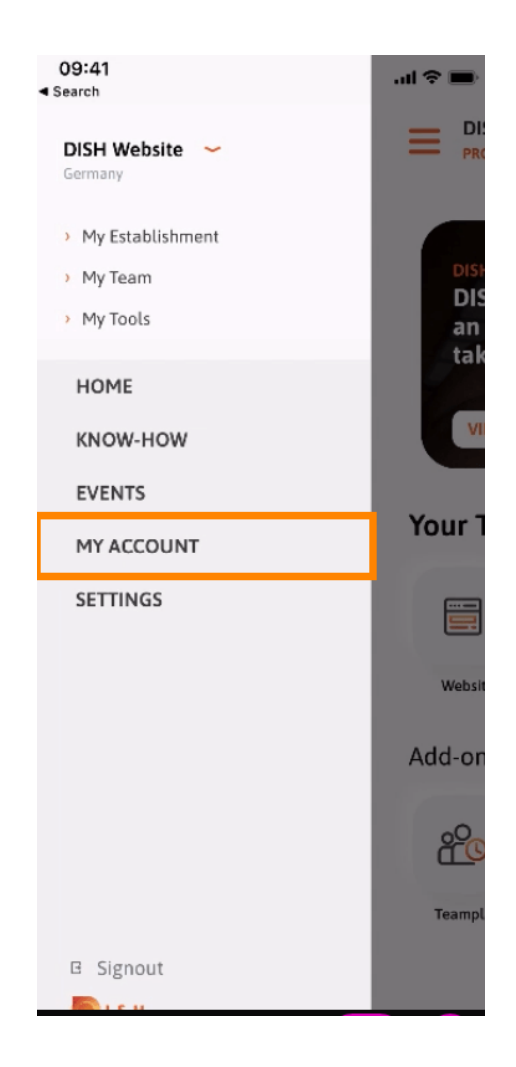

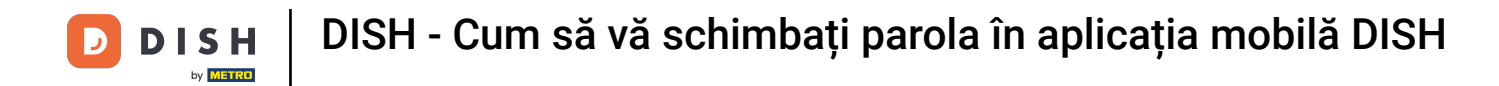

Pentru a vă schimba parola faceți clic pe simbolurile asterisc.

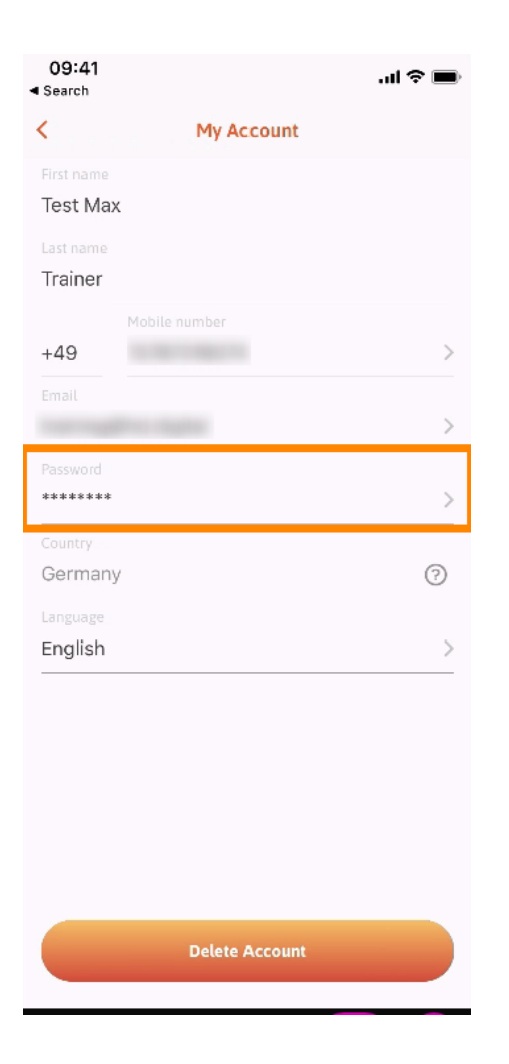

DISH - Cum să vă schimbați parola în aplicația mobilă DISH

D

Introduceți noua parolă. Notă: parola trebuie să aibă cel puțin opt caractere.

| 09:41<br>Search |                 | <b>.</b> ∎ ≎ In. |
|-----------------|-----------------|------------------|
| <               | Change Password |                  |
| Choose a p      | bassword        |                  |
| Password        |                 | show             |
| Confirm         | password        | show             |
|                 | Change Password |                  |
|                 |                 |                  |
|                 |                 |                  |
|                 |                 |                  |
|                 |                 |                  |
|                 |                 |                  |

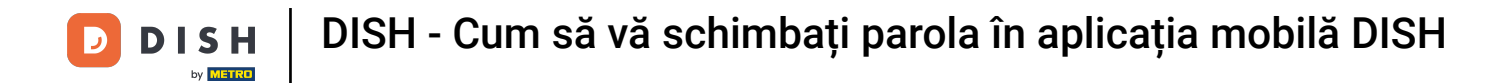

Introduceți noua parolă din nou pentru a o confirma.

| 09:41<br>Search |                 | <b>■</b> \$ h. |
|-----------------|-----------------|----------------|
| <               | Change Password |                |
| Choose a        | password        |                |
| Password        |                 | show           |
|                 | d               | show           |
|                 | Change Password |                |
|                 |                 |                |
|                 |                 |                |
|                 |                 |                |
|                 |                 |                |
|                 |                 |                |

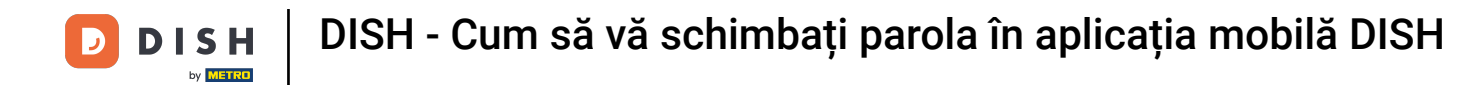

Finalizați procesul și faceți clic pe Schimbați parola.

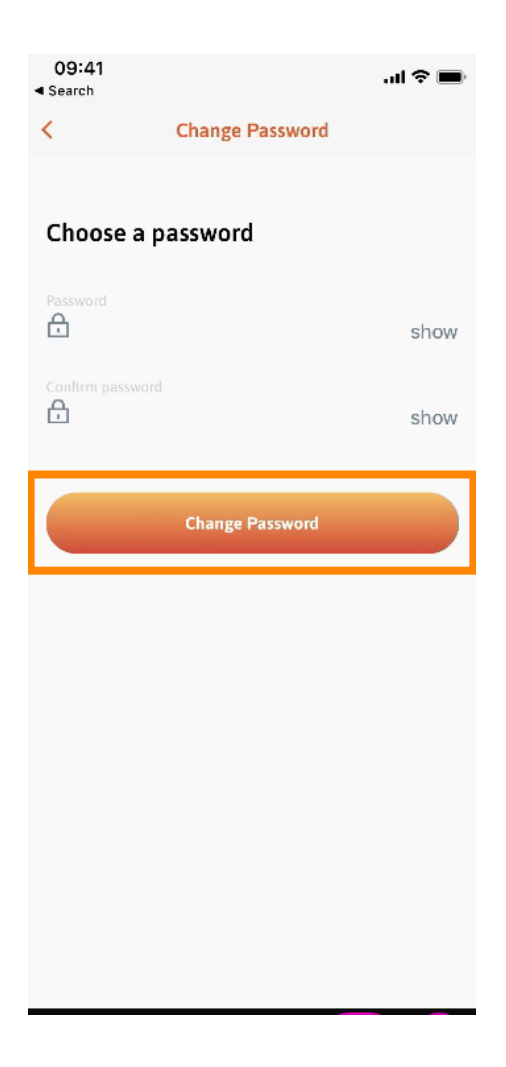

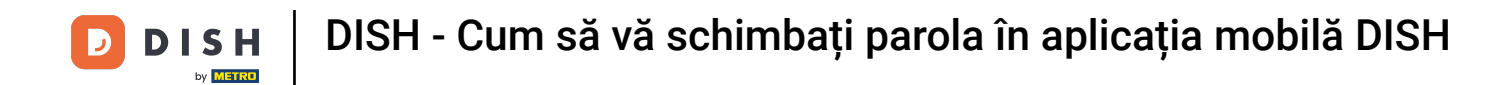

Asta este. Ți-ai schimbat cu succes parola. Faceți clic pe Continuați la DISH pentru a fi direcționat către informațiile contului dvs.

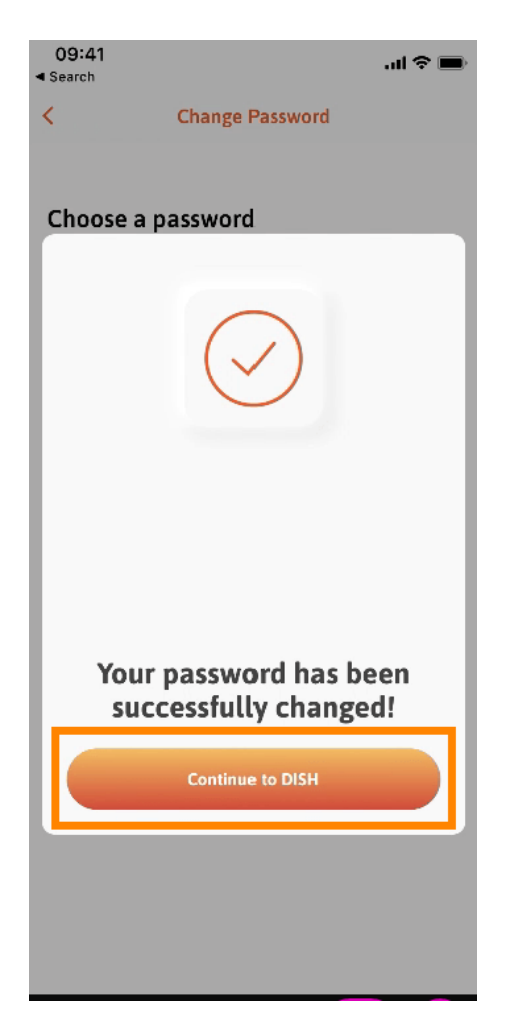

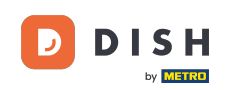

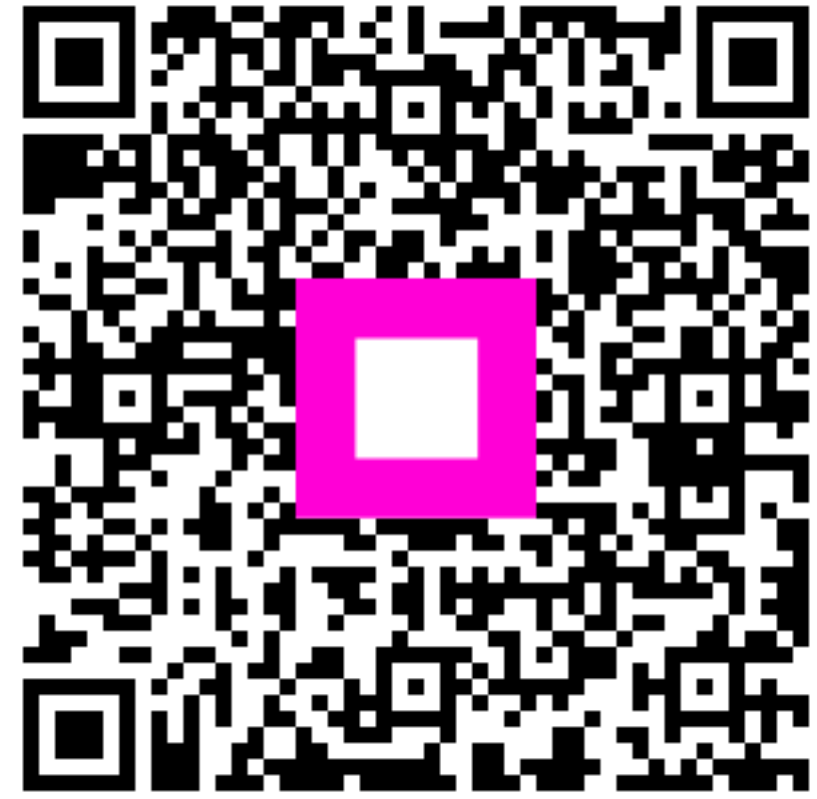

Scanați pentru a accesa playerul interactiv